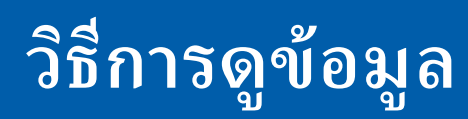

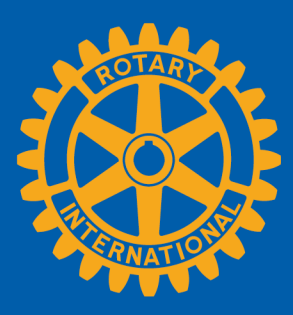

สมาชิกสามารถดูข้อมูลโดยสรุปได้ 2 แนวทางที่ Rotary Club Central คือ ที่ Goal Summary และที่ Reports

## สรุปทั่วโลก

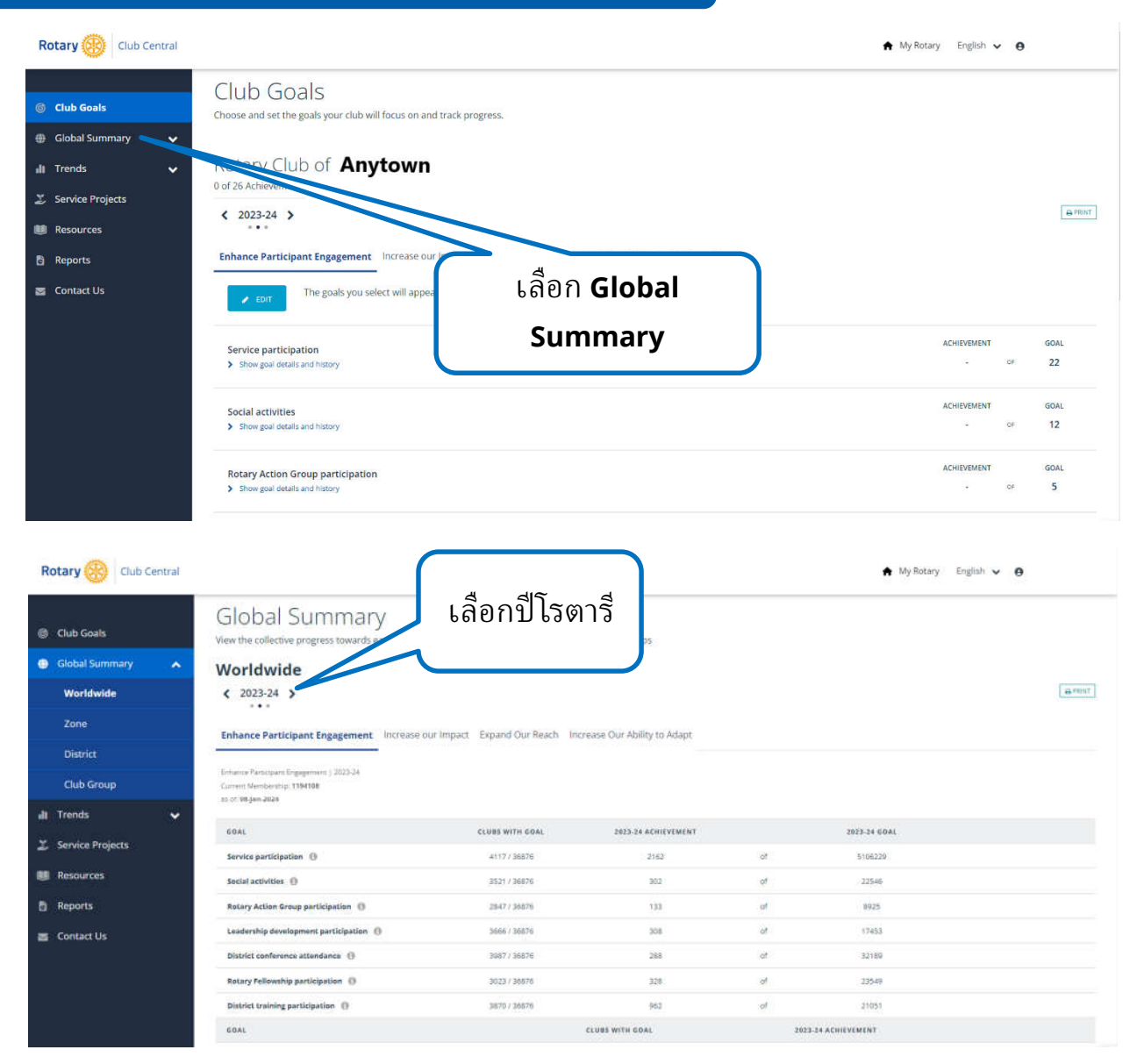

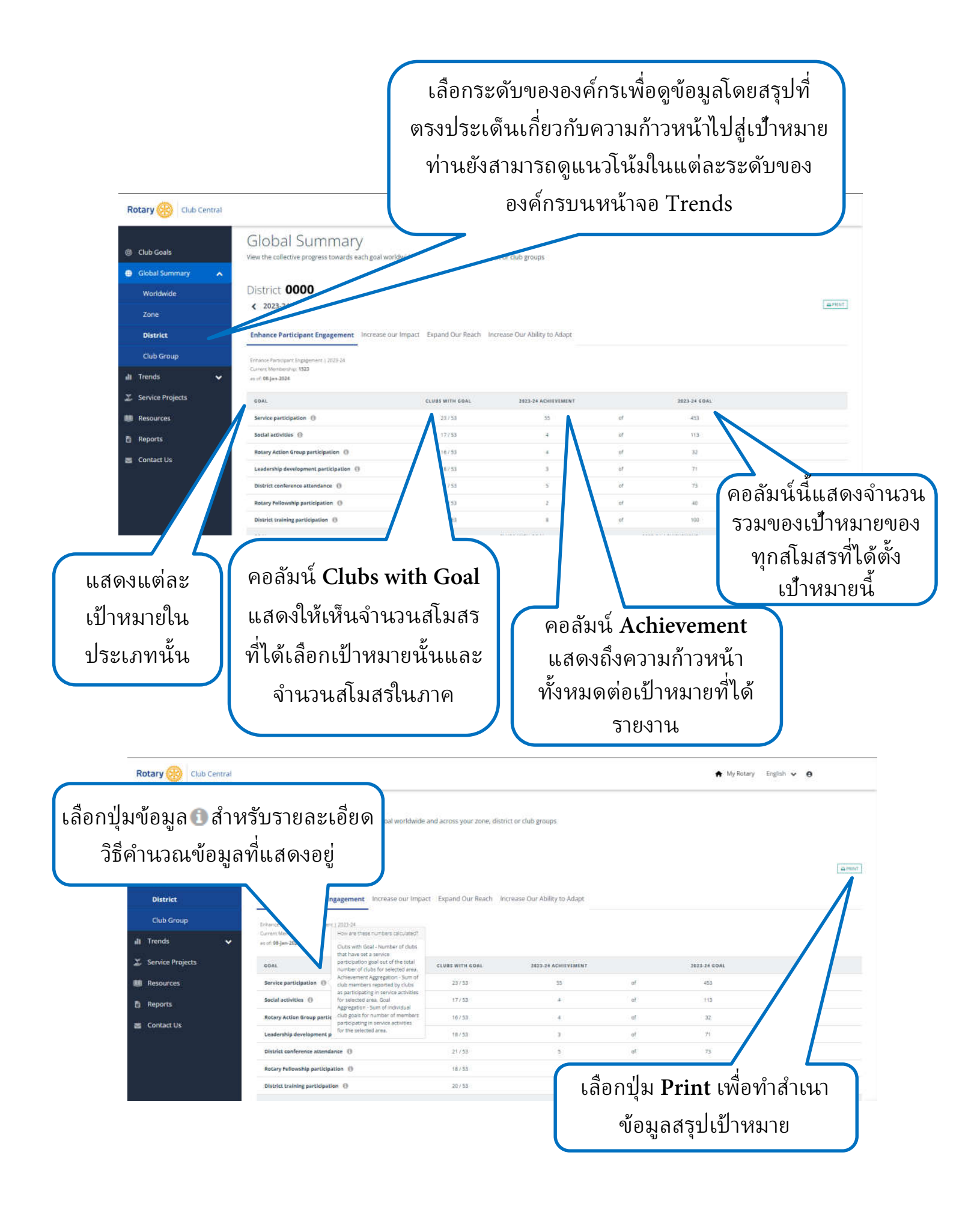

| Rotary 🛞 Club Central                                                                        |                                                                                                    | รายงานต่าง ๆ                                                                                                    |  |  |
|----------------------------------------------------------------------------------------------|----------------------------------------------------------------------------------------------------|----------------------------------------------------------------------------------------------------|--|--|
| ⑥ Club Goals<br>健 Global Summary ↓<br>dl Trends ↓                                            | Reports These reports provide context for y<br>Members & Engage                                                                                                    | เลือก <b>Reports</b> แล้วจิ้ง<br>เลือกรายงานที่ท่านต้องการดู<br>service                                                                                                    |  |  |
| <ul> <li>Service Projects</li> <li>Resources</li> <li>Reports</li> <li>Contact Us</li> </ul> | REPORTS REPORTS REPORT Club Growth Club Membership Profile Listing of Sponsored and Satellite clubs Member Viability and Growth. Members in a Club Membership Termination Profile New Member Sponsor District Reports REPORT             |                                                                                                    |  |  |
| ท่านยังสาม<br>Resour                                                                         | ารถหารายงานของสโ<br>ces แล้วไปที่ Club 8<br>เอราสะ) ♥ ๔ ๔ • ( இ Track • จ<br>interact) (all values) ♥ Club Subtrype (All values) ♥<br>CLUE SROWTH<br>For Rotary 2023 - 2024)<br>Club Growth for District<br>ub Type Club Name<br>ry Club | รมสรและภาคโดยการเลือกแท็ป Knowledge &<br>District Administration ใน My Rotary     District Administration ใน My Rotary     District Administration ใน My Rotary     District Administration ใน My Rotary     District Administration ใน My Rotary     District Administration ใน My Rotary     District Administration ใน My Rotary     District Administration ใน My Rotary     District Administration ใน My Rotary     District Administration ใน My Rotary     District Administration ใน My Rotary     District Administration ใน My Rotary     District Administration 1 20 0000     District Administration 1 20 00000     District Administration 1 20 00000     District Administration 1 20 00000     District Administration 1 20 00000     District Administration 1 20 00000     District Administration 1 20 00000     District Administration 1 20 00000000     District Administ |  |  |
| Club Growth (Detai                                                                           | ٩                                                                                                    | ท่านสามารถดูรายงานบนเพจหรือพิมพ์รายงาน<br>ออกมาได้ และสามารถเปลี่ยนรายงานให้เป็น<br>รูปแบบของ PDF, Excel หรือ CSV<br>ท่านสามารถดูรายงานบางอย่าง<br>เป็นแผนภูมิหรือตารางได้                                                                                                    |  |  |